先生の「J Osler-Oncol.」のログイン情報は下記のとおりです
 ログイン画面 URL: https://web.j-osler-jsmo.jp/josler/cm0101/login.html
 ログインコード:メール本文ご参照
 パスワード:メール本文ご参照

| J-OSLER<br>SMO 日本鎮床腫瘍学会 J-OSLER-Oncol.                                                            |                                                        |
|---------------------------------------------------------------------------------------------------|--------------------------------------------------------|
| <ul> <li>ログイン</li> <li>ログインコード</li> <li>パスワード</li> <li>ログイン</li> <li>・パスワードをお忘れの場合はごちら</li> </ul> | ログインコードとパスワードを<br>入力して、 <mark>ログイン</mark> ボタンをク<br>リック |

## 2) 初回ログインをお試しください

上記ログイン情報をもとに、初回ログインをお願いいたします。 初回ログイン時は利用規約への同意とパスワード変更が求められます。

| ● システム利用における同意事項                                                                                                    |          |
|----------------------------------------------------------------------------------------------------|----------|
| STEP1<br>メールアドレス確認     STEP2<br>システム利用の回意     STEP3<br>利用省情報登録     STEP4<br>担当指導医登録申請     STEP5<br>担当指導医登録申請                                                                                                    |          |
| システムご利用にあたり、「システム利用規約」「個人情報の取扱」に同意していただく必要があります。<br>以下をご確認のうえ、同意いただける場合はチェックを入力し「次へ進む」ボタンをクリックしてください。                                                                                                    |          |
| ■システム利用規約                                                                                                    |          |
| 専攻医登録評価システム「J-OSLER」利用規約                                                                                                    | <b>^</b> |
| 本利用規約(以下「本規約」と言います。)には、公益社団法人日本臨床簡構学会(以下「当会」と言います。)が運ぎする専攻医窒益評価システム<br>「Li-OSLER-Oneon」の提供資件及び当会と利用者の皆様との間の権利義務関係が定められています。本ジステムの利用に関しては、本規約の全文をお読みいただいたう<br>えて、本規約に同意いただと必要があります。                                                                                                    |          |
| <ul> <li>第1条(定第)</li> <li>本規約において使用する以下の用語は、各々以下に定める意味を有するものとします。</li> <li>(1)「本システム」とは、当会が提供する専攻医登録評価システム「J-03LEP-0ncol.」という名称のシステム(理由の如何を問わずシステムの名称または内容が変更<br/>された場合は、当該変更後のシステムを含みます。)を意味します。</li> <li>(2)「登録ユーザー」とは、登録ユーザーのうち専門研修フログラムに参加し、研修を受ける専攻医を意味します。</li> <li>(3)「専攻医ユーザー」とは、登録ユーザーのうち専門研修フログラムに参加し、研修を受ける専攻医を意味します。</li> <li>(4)「登録ユーザー」とは、登録ユーザーのうち専門研修フログラムに参加し、研修を受ける専攻国を意味します。</li> </ul> |          |
|                                                                                                    | *        |
| ■個人捐報の取扱                                                                                                    |          |
| 個人情報の取扱い方針について<br>ハ光料印は「日本版生殖産業金(ド)下「14金」 レリハキオー) ビール金の相側する東地原酸経球系をロフニノ「1400155-0555」」(ド)下「オミロスノ」 レミハキオー) ビ                                                                                                    |          |
| おける個人情報の取扱いについて、以下のとおり個人情報の取り扱い方針「以下「本水りシー」と言います。) を定めます。」 (※)「キンノンは」と言います。)<br>1. 個人情報とは<br>(1) 「利用増信報」とは、本システムの利用者の識別にほる情報、通信サービス上の行動履歴、その他PC等の端末において利用者または利用者の端末に関連して生<br>がまたは審視された情報であって、本水リシーに塗っき当会が収集するものを意味します。<br>(2) 「素務情報」とは、研究実績特報(庭園時間構、病歴美的情報、技術「対応情報、を含みますがこれらに限りません。) 及び研修評価情報(特項医、指導医あるい<br>はプログラムに対する定期的な評価情報を含みますがこれらに限りません。) など、J-OSLER-Oncol. に実装された機能で登録できる情報を意味します。                  |          |
| 2. 収集する個人情報<br>(1)利用者情報として収集する情報は以下のとおりです。<br>- ドタ                                                                                                    | -        |
| システム利用規約、個人情報の取扱にご同意いただける場合は、以下にチェックを入れてください。<br>ロシステム利用規約、個人情報の取扱に同意します。  次へ進む の                                                                                                    |          |
| チェックボックスにチェックを                                                                                                    | 入れ、      |
| 次へ進むボタンをクリック                                                                                                    |          |

| トップ 〉 パスワード 変更                                                                |                                                      |                                          |             |                 |  |
|-------------------------------------------------------------------------------|------------------------------------------------------|------------------------------------------|-------------|-----------------|--|
| ペスワード 変更                                                                      |                                                      |                                          |             |                 |  |
| STEP1<br>変更<br>完了                                                             |                                                      |                                          |             |                 |  |
| 以下の必要事項を入力し、「変更す。<br>※バスワードにはアルファベット大:<br>※「現在のパスワード」欄について<br>メールで送付された仮パスワード | る」ボタンをクリック<br>文字、小文字、数字の<br>、システムを初めてご<br>を入力してください。 | して下さい。<br>全てを含めて下さい。<br>利用になる場合またはパスワード再 | 溌行をした場合には、  |                 |  |
| ■ 新しいパスワード                                                                    |                                                      |                                          |             |                 |  |
| 現在のパスワード                                                                      | 國旗                                                   | •••••                                    | [半角8文字~20文字 | [半角8文字~20文字]    |  |
| 新しいパスワード                                                                      | 必須                                                   | •••••                                    | [半角8文字~20文字 | [半角8文字~20文字]    |  |
| 新しいパスワード(再入力)                                                                 | 赵須                                                   | •••••                                    | 確認のためもう一度入  | .カしてください。       |  |
| ♀ ログイン画面へ戻る                                                                   |                                                      |                                          |             | <b>変更する</b> ○   |  |
| <u>パスワード設定ルール</u>                                                             |                                                      |                                          |             | 現パスワードと新パスワードをフ |  |
| ・8 文字以上であ                                                                     | 53                                                   |                                          |             | し、変更するホタンをクリック  |  |
| ・アルファベット                                                                      | > 大文字                                                | 1 文字以上が含ま                                | まれる         |                 |  |
| ・アルファベット                                                                      | > 小文字                                                | 1 文字以上が含ま                                | まれる         |                 |  |
| ・数字 1文字じ                                                                      | ↓上が含まれ                                               | ເວ                                       |             |                 |  |

| トップ 〉 パスワード 変更 〉 パスワード 変更完了 |            |                                |
|-----------------------------|------------|--------------------------------|
| パスワード変更完了                   |            |                                |
| STEP1<br>资更 STEP2<br>完了     |            |                                |
| パスワードの変更が完了しました。            |            |                                |
|                             | <b>辰</b> る | 戻るボタンをクリックするとトップページ<br>がまーまれます |

## 3) 役割を確認してください

ログイン後のトップページ左側のメニューの下に役割が表示されています。 役割の種類は「指導医」、「研修委員会委員長」、「カリキュラム統括責任者」の3種です。 ※本領域の場合、がん薬物療法専門医の皆さまは全員指導医、基幹施設ご所属の専門医の 皆さまは指導医に加え、研修委員会委員長とカリキュラム統括責任者の兼任をお願い しているケースが多くございます。ご了承ください。

## 4)氏名と所属施設等のユーザー情報を確認してください

- ・メニューより「ユーザー情報」→「参照・更新」をクリックします。
   ご自身の「J Osler-Oncol.」上の氏名と所属施設、メールアドレス等のご自身のユーザー
   情報が表示されますのでご確認ください。右下の「更新」ボタンをクリックします。
- ・修正がある場合は内容を編集し、右下の「次へ進む」ボタンをクリックします。
   「J Osler-Oncol.」上の登録と現在のご所属先に齟齬がある場合は事務局までご連絡ください。senmoni@jsmo.or.jp

- ・修正内容の確認画面が表示されます。問題なければ、右下の「確定」ボタンをクリックし ます。
  - ※所属科、医籍登録番号は空欄になっています。必須ではありませんが、必要に応じて入 力お願いいたします。
  - ※メール通知条件の設定が可能です。
    - メール通知(症例/病歴要約) 欄を確認し、通知が必要な条件をチェックします。
    - \*随時:専攻医からの評価依頼の都度、1通ずつメール通知されます。
    - \*各曜日:チェックした曜日の12:00 に To Do が1 通に集約されメール通知されます。

## 5) 準備完了です

カリキュラム統括責任者、研修委員会委員長の先生方におかれましては、定期的にトップ 画面の「To Do」を確認し、各種申請を決裁してください。

※J Osler 共通の指導医操作マニュアル(内科学会作成)がございます。「J Osler-Oncol.」ページ右上部にリンクを貼っておりますので、ご参照ください。